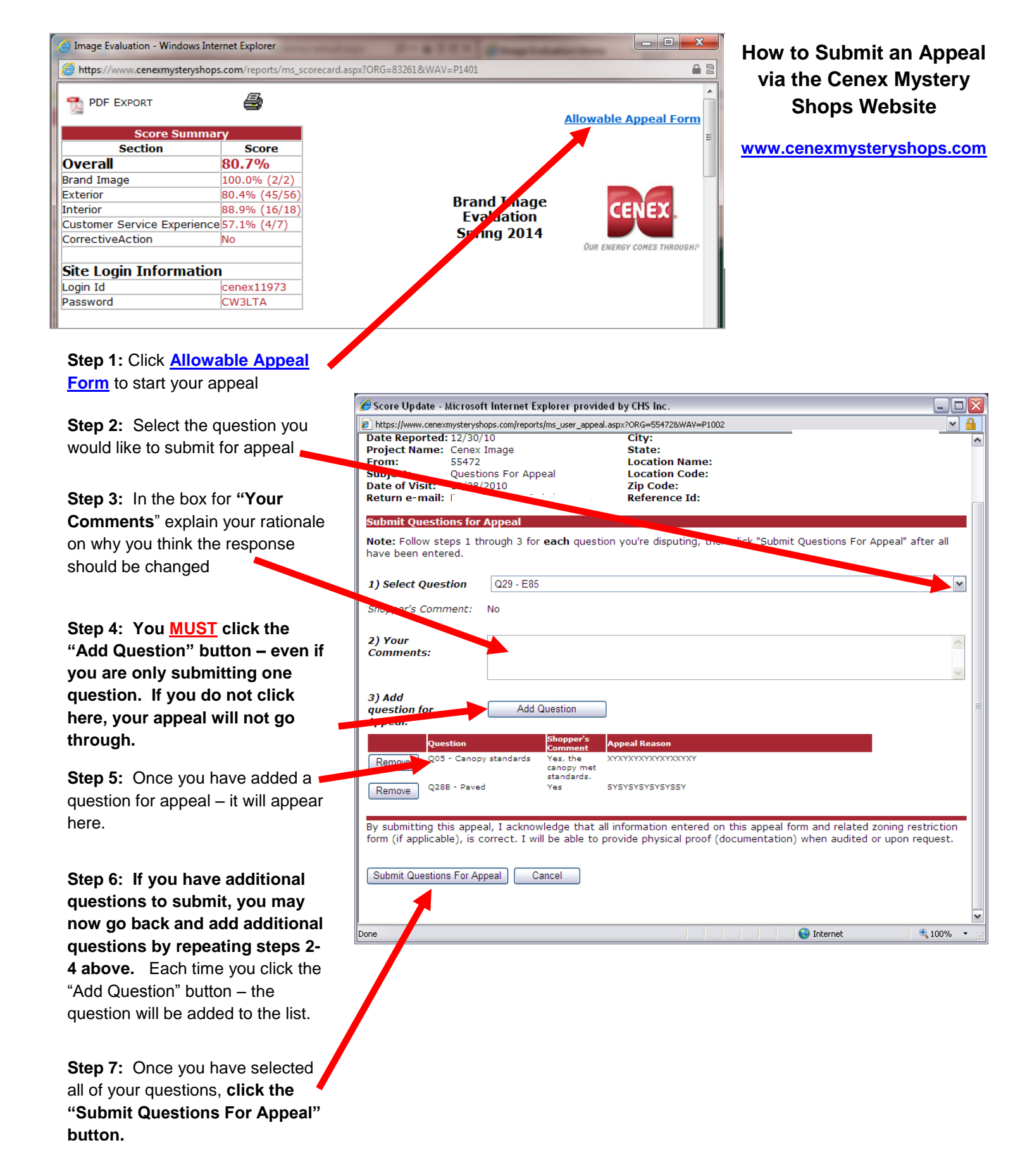

**Step 8:** Appeal responses will be sent via email to the email address on file for the account and to the site representative, within 2 business weeks of the appeal submission. If no email address is on file, the response will be sent ONLY to your Cenex Representative.